# Pradhan Mantri Krishi Sinchayee Yojna (PMKSY), Assam

Various verifications and recommendation processes on farmer's application under PMKSY are performed at District level. For this purpose a committee named DTSG (District Technical Support Group) is formed under each DAO (District Agriculture Officer). It comprises of District Agriculture Officer (DAO) (Chairman), Executive Engineer (Agri) Member Secy, Representative of KVK, Representative of Local Panchayat, District Nodal Officer PMKSY, Agriculture Development Officer (ADO), Junior Engineer (Agri).

As decided by the department that in each district, the PMKSY nodal officer will be given the login id/ password to update the recommendations of committee on PMKSY portal.

### 1. DOCUMENT VERIFICATION.

### (By DTSG)

This option is used by DTSG when the mandatory documents of farmer are uploaded with the application by MI vendor. Such applications would start appearing in the DTSG dash-board for approval/verification.

| Document Verific   | ation                                                                                           |                                                                                         |                                          |                |                |                 |
|--------------------|-------------------------------------------------------------------------------------------------|-----------------------------------------------------------------------------------------|------------------------------------------|----------------|----------------|-----------------|
|                    |                                                                                                 |                                                                                         |                                          |                |                | Show Search     |
| Pending Applicatio | Nos. Far                                                                                        | mer Name                                                                                | District                                 | Block          | Mobile No.     | Ownership       |
| HAI/HAI/2019-      | - <b>2020/0009</b> Aas                                                                          | hish Srivastava                                                                         | Hailakandi                               | HAILAKANDI     | 9956434989     | I               |
|                    | Application No.<br>Farmer Name<br>Ownership Type<br>Father Name<br>District<br>Block<br>Village | HAI/HAI/20:<br>Aashish Sriv<br>RB Srivastav<br>Hailakandi<br>HAILAKAND:<br>Narainpur Pl | 19-2020/0009<br>astava<br>/a<br>[<br>: I |                |                |                 |
|                    | Vendor Name                                                                                     | Jain Irrigation Syster                                                                  | ms Limited                               |                |                |                 |
| Jamabandi/La       | and Record Verified *                                                                           | Yes                                                                                     | T                                        | View LandMap   |                | View LandRecord |
| System Design wit  | th Technical Report *                                                                           | Yes                                                                                     | T                                        | View System D  | esign Report   |                 |
| Soi                | l Test Report Verified                                                                          | Yes                                                                                     | T                                        | View Soil Test | Report         |                 |
| Water              | Test Report Verified                                                                            | Yes                                                                                     | T                                        | View Water Te  | st Report View | GPS Document    |
| Manu               | ally Filled AppForm *                                                                           | Ves                                                                                     | Ţ                                        | View AppForm   | Report         |                 |

On selecting any application, the system will display the farmer details and the list of all documents uploaded for that application. Also, the GPS co-ordinates of the farm as entered by MI Vendor will be displayed.

| Jamabandi/Land Record Verified *        | Yes •                | View LandMap View LandRecord             |
|-----------------------------------------|----------------------|------------------------------------------|
| System Design with Technical Report $*$ | Yes 🔹                | View System Design Report                |
| Soil Test Report Verified               | Yes 🔹                | View Soil Test Report                    |
| Water Test Report Verified              | Yes 🔹                | View Water Test Report View GPS Document |
| Manually Filled AppForm *               | Yes 🔹                | View AppForm Report                      |
| Aadhar No.                              | 123465563222<br>Yes  | View Aadhar Document                     |
| Voter Id                                | Yes                  | View Voter Id                            |
| Consent Form(for subsidy payment)       | View Consent Form    |                                          |
| Total Area Applied for Drip/Mini System | 5.000                |                                          |
| Farmer Type                             | Other General Farmer |                                          |
| Case Approval Status *                  | OBJECTION •          |                                          |
| Remark For Objection/Rejection *        |                      |                                          |
|                                         | Save                 |                                          |

DTSG can view any document by clicking on the respective button. If found satisfactory, then in recommendation box 'Yes' may be selected.

DTSG may also view GPS document uploaded by MI Vendor by clicking on view GPS Document button. A sample GPS document is shown on next page.

Finally in 'Case Approval Status' – Recommended may be selected by DTSG. If the documents are not proper, then case may be rejected or an objection may be put by DTSG. In case the 'Case Approval Status' is – Objection, then a remark box will open for typing objection remarks.

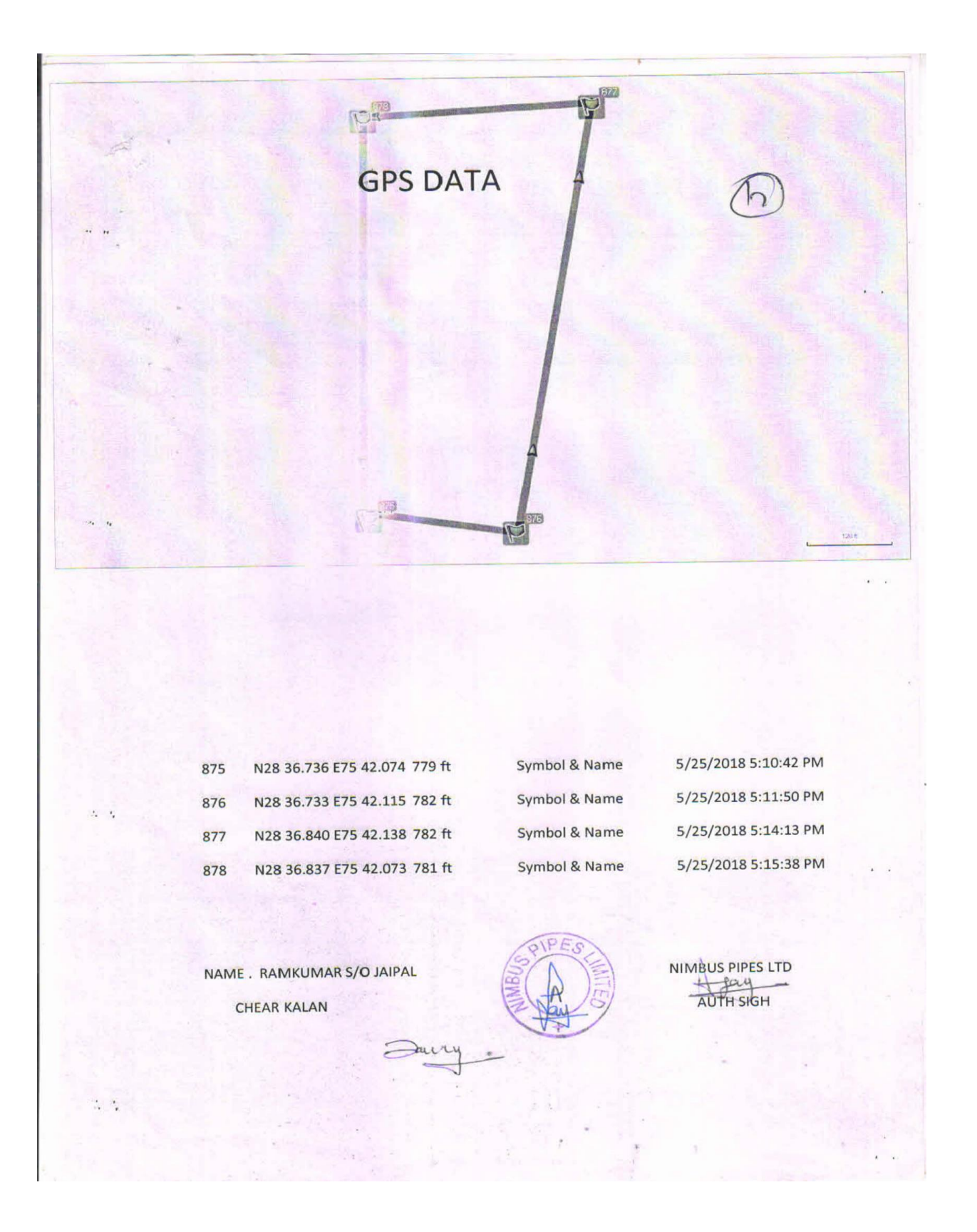

### 2. ESTIMATE VERIFICATION.

As soon as an MI vendor submits it's Estimate, it starts appearing in the Estimate Verification dash-board of DTSG. On selecting an application from the dash-board, the system will show it's complete details as shown below.

| Estimate Verifica | ation                                                                                                    |              |                 |                |                   |                     |            |
|-------------------|----------------------------------------------------------------------------------------------------|--------------|-----------------|----------------|-------------------|---------------------|------------|
| App No.           |                                                                                                    | ame          |                 | Dist.          |                   | Block               |            |
| Applicatio        | on No.                                                                                                    | Farn         | ner Name        | District       | Block             | Mobile No.          | Ownership  |
| HAI/HAI/2019-     | 2020/0009                                                                                                    | Aashish Sriv | astava          | Hailakandi     | HAILAKANDI        | 9956434989          | Individual |
|                   | Farmer Name       Aashish Srivastava         OwnerShip Types       Individual,         District       Hailakandi         Block       HAILAKANDI         Village       Narainpur Pt I |              |                 |                |                   |                     |            |
| View GPS Document |                                                                                                    |              |                 |                |                   |                     |            |
|                   |                                                                                                    |              |                 | Farmer T       | ype Other Ge      | neral Farmer        | ¥          |
|                   |                                                                                                    |              | Proposed S      | MI system by   | firm Drip Irrigat | ion (Wide Spaced) , |            |
|                   | Propos                                                                                                    | ed Lateral S | pacing with Lat | eral Plant Spa | cing 10 x 10,     |                     |            |
| v                 |                                                                                                    |              |                 | Total Area(in  | ha) 5.000         |                     |            |

| View GPS Document                                   |                                              |
|-----------------------------------------------------|----------------------------------------------|
| Farmer Type                                         | Marginal Farmer   Update Subsidy Calculation |
| Proposed SMI system by firm                         | Drip Irrigation(Close Spaced) ,              |
| Proposed Lateral Spacing with Lateral Plant Spacing | 1.2 x 0.6,                                   |
| Aadhar Document                                     |                                              |
| Total Area(in ha)                                   | 5.000                                        |
| Estimate by firm(in Rs.)                            | 12269.46                                     |
| GST(in Rs.)                                         | 1402.22                                      |
| Max. Subsidy Limit(in Rs.)                          | 6748.00                                      |
| Assistance Amount(in Rs.)                           | 6748.00                                      |
| Farmer Share(in Rs.)                                | 6923.68                                      |
| Estimate Verification Completed *                   | es ○No                                       |
| Case Recommendation/Rejected/Objection*             | RECOMMENDED                                  |
| Save                                                | leset View Estimate                          |

The summary of vendor estimate including total project cost, allowable subsidy and farmer share etc is shown on the screen. To view the complete estimate, press 'View Estimate' button. It will open complete estimate (showing component wise BOQ) in format shown on next page.

All the details are shown in view only mode. DTSG can exercise one of three options -

- i) Recommend
- ii) Reject
- iii) Object with objection remarks

In case of objection, the estimate will go back to vendor for necessary correction and resubmission.

If the estimate is recommended and the documents have also been verified, then the case will be forwarded to DHFP for sanction.

#### Vendor Estimation

Application No HA S'o or D'o or W/o RB Block HA Firm Name Jaii OwnerShip Type

HAI/HAI/2019-2020/0009 RB Srivastava HAILAKANDI Jain Irrigation Systems Limited Farmer Name Village District GST No.

Aashish Srivastava Narainpur Pt I Hailakandi

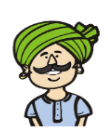

| SMI S<br>Area U<br>Propos | ystem<br>Inder Project(in ha)<br>ed Lateral Spacing   | Drip Irrigation (Wide Sp<br>5.000<br>10 x 10               | aced)          |                   |                   |                       |                   |
|---------------------------|-------------------------------------------------------|------------------------------------------------------------|----------------|-------------------|-------------------|-----------------------|-------------------|
| Crop<br>Inline/           | Online                                                | Jackfruit<br>Inline                                        |                |                   |                   |                       |                   |
| S.No                      | SMI System                                            | Component Name                                             | Component Unit | Component<br>Type | Component<br>Rate | Component<br>Quantity | Component<br>Cost |
| 1                         | Drip Irrigation (Wide<br>Spaced)                      | Air release Valve 1.5"                                     | Number         | Essential         | 436.02            | 1.00                  | 436.02            |
| 2                         | Drip Irrigation (Wide<br>Spaced)                      | By-pass Assembly - 2"                                      | Number         | Essential         | 361.08            | 1.00                  | 361.08            |
| 3                         | Drip Irrigation (Wide<br>Spaced)                      | By-pass Assembly - 2.5"                                    | Number         | Essential         | 385.69            | 1.00                  | 385.69            |
| 4                         | Drip Irrigation (Wide<br>Spaced)                      | Control Valve 50 mm                                        | Number         | Essential         | 352.14            | 4.00                  | 1408.56           |
| 5                         | Drip Irrigation (Wide<br>Spaced)                      | Control Valve 63 mm                                        | Number         | Essential         | 676.00            | 6.00                  | 4056.00           |
| 6                         | Drip Irrigation (Wide<br>Spaced)                      | Control Valve 75 mm                                        | Number         | Essential         | 1100.13           | 4.00                  | 4400.52           |
| 7                         | Drip Irrigation (Wide<br>Spaced)                      | Control Valve 90 mm                                        | Number         | Essential         | 2306.93           | 2.00                  | 4613.86           |
| 8                         | Drip Irrigation (Wide<br>Spaced)                      | Flush Valve 50 mm (Drip)                                   | Number         | Essential         | 88.04             | 2.00                  | 176.08            |
| 9                         | Drip Irrigation (Wide<br>Spaced)                      | Flush Valve 63 mm (Drip)                                   | Number         | Essential         | 93.82             | 4.00                  | 375.28            |
| 10                        | Drip Irrigation (Wide<br>Spaced)                      | Flush Valve 75 mm (Drip)                                   | Number         | Essential         | 131.09            | 2.00                  | 262.18            |
| 11                        | Drip Irrigation (Wide<br>Spaced)                      | HDPE Pipe 50 mm; 4kg/cm2                                   | Metre          | Essential         | 75.00             | 2.00                  | 150.00            |
| 12                        | Drip Irrigation (Wide<br>Spaced)                      | HDPE Pipe 63 mm; 4kg/cm2                                   | Metre          | Essential         | 118.00            | 3.00                  | 354.00            |
| 13                        | Drip Irrigation (Wide<br>Spaced)                      | HDPE Pipe 75 mm; 4kg/cm2                                   | Metre          | Essential         | 160.00            | 1.00                  | 160.00            |
| 14                        | Drip Irrigation (Wide<br>Spaced)                      | HDPE Pipe 90 mm; 4kg/cm2                                   | Metre          | Essential         | 234.00            | 1.00                  | 234.00            |
| 15                        | Drip Irrigation (Wide<br>Spaced)                      | Lateral 12 mm,ClassII; 2.5kg/cm2                           | Metre          | Essential         | 8.35              | 5.00                  | 41.75             |
| 16                        | Drip Irrigation (Wide<br>Spaced)                      | Non Return Valve - 1.5"                                    | Number         | Essential         | 457.53            | 1.00                  | 457.53            |
| 17                        | Drip Irrigation (Wide<br>Spaced)                      | Pressurere regulating Emitter /Dripper 2/4/8 lph           | Number         | Essential         | 4.11              | 2.00                  | 8.22              |
| 18                        | Drip Irrigation (Wide<br>Spaced)                      | Screen filter 10 m3/hr                                     | Number         | Essential         | 1804.00           | 1.00                  | 1804.00           |
| 19                        | Drip Irrigation (Wide<br>Spaced)                      | Throttle Valve - 1.5"                                      | Number         | Essential         | 780.76            | 1.00                  | 780.76            |
| 20                        | Drip Irrigation (Wide<br>Spaced)                      | Ventury & manifold - 2"                                    | Number         | Essential         | 4500.00           | 1.00                  | 4500.00           |
|                           | · · ·                                                 | -<br>-                                                     |                | -                 |                   |                       |                   |
| A. Tota                   | l Essential Component Ar                              | iount(in Rs.)                                              | 2              | 4967.00           |                   |                       |                   |
| B. Tota<br>C. Tota        | 1 Applicable amount of fit<br>1 Optional Component Am | ing & accessories(5% of essential)(in Rs.)<br>ount(in Rs.) |                | 1248.00<br>0.00   |                   |                       |                   |

 C. Total Optional Amount(in Rs.)
 0.00

 D. Total Discount Amount(in Rs.)
 0.00

 E. Total Installation Charge(in Rs.)
 0.00

 F. Applicable Unit Cost (for Subsidy) without Tax(in Rs.)
 26182.00

 G. Applicable Project Cost without tax (in Rs.)
 153071.00

 H. Total GST(in Rs.)
 18369.00

 L. CGST
 9185.00

| 1.0001                                                | 202.00  |                                                                    |  |
|-------------------------------------------------------|---------|--------------------------------------------------------------------|--|
| J. SGST                                               | 9185.00 | Lightshot 👋 🗙                                                      |  |
| Total Applicable Project Cost with tax (in Rs.) (G+H) |         | Screenshot is saved to 2.png. Click here to open in the<br>folder. |  |

### **RECOMMENDATION FOR RELEASE OF ASSISTANCE.**

### (By DTSG)

This function is operated by DTSG when vendor installation has been verified by ADO/ Third party and based on their positive recommendation, DTSG may recommend for release of assistance (subsidy)

Such eligible applications will start appearing on the dash-board on this form. /

| Application No.        | Farmer Name         | District   | Block      | Village          |
|------------------------|---------------------|------------|------------|------------------|
| HAI/HAI/2018-2019/0007 | Prashant Srivastava | Hailakandi | HAILAKANDI | Bahadurpur Pt II |
| HAI/HAI/2018-2019/0010 | Balban Khan         | Hailakandi | HAILAKANDI | Bahadurpur Pt I  |

On selecting any application, the system will show summary information of the application as shown below.

| Recommendatio              | on For Rele                                                         | ease C               | Of Assistance |                |                             |                |        |                           |                      |
|----------------------------|---------------------------------------------------------------------|----------------------|---------------|----------------|-----------------------------|----------------|--------|---------------------------|----------------------|
|                            |                                                                     |                      |               |                |                             |                |        |                           | <u>Help Document</u> |
| Application No             |                                                                     | Farme                | er            |                | District                    |                |        | Block                     |                      |
| HAI/HAI/2019-20            | 20/0009                                                             |                      |               |                | Hailakand                   | i              |        |                           |                      |
|                            |                                                                     |                      |               | Se             | arch                        |                |        |                           |                      |
| Applica                    | ation No.                                                           |                      | Farmer Nar    | ne             | District                    | Block          |        | Village                   | Ownership            |
| HAI/HAI/2019-2020/0        | 009                                                                 | 9 Aashish Srivastava |               | l              | Hailakandi HAILAKANDI       |                |        | Narainpur Pt I Individual |                      |
|                            |                                                                     |                      |               |                |                             |                |        |                           | \$                   |
|                            |                                                                     |                      |               |                |                             |                | Date   | 27/05/2019                |                      |
| Application No.            | HAI/HAI/20                                                          | 19-2020              | 0/0009        | Farmer<br>Name | Aashish Sri                 | vastava        |        | Ő                         |                      |
| Address                    | village:Narainpur Pt I,<br>Block:HAILAKANDI,<br>District:Hailakandi |                      | District      | Hailakandi     |                             |                | ×.     |                           |                      |
| Ownership                  | Ownership Individual, Farm                                          |                      |               | Farmer<br>Type | r Other General Farmer<br>e |                |        | 4                         |                      |
| Vendor                     | Jain Irrigatio                                                      | on Syste             | ems Limited   |                |                             |                |        |                           |                      |
| Application<br>Submit Date | 27/05/2019                                                          | ,2019-2              | 2020          |                | Ve                          | endor Estimate | e Date | 27/05/2019                |                      |

| vernication Date                                       |                                   |             |           |      |         |                   |                               |                           |                          |                      |         |         |
|--------------------------------------------------------|-----------------------------------|-------------|-----------|------|---------|-------------------|-------------------------------|---------------------------|--------------------------|----------------------|---------|---------|
| Installation<br>Intimation Date                        | 27/05/20                          | 19          |           |      |         |                   | тр                            | Visit Date                | e 27/05                  | /2019                |         |         |
| Applicable<br>Subsidy<br>Percentage                    | 75.00                             |             |           | (%)  |         |                   |                               |                           |                          |                      |         |         |
| Bank Details                                           |                                   |             |           |      |         |                   |                               |                           |                          |                      |         |         |
|                                                        | Bank                              | Allahaba    | d Bank    |      |         |                   |                               | Branc                     | <b>h</b> 1               |                      |         |         |
| Acc                                                    | ount No.                          | 3213645     | 6456546   | 56   |         |                   |                               | IFSC Cod                  | e ALLA                   | 0210001              |         |         |
| Aad                                                    | lhaar no.                         | 1234655     | 63222     |      |         |                   |                               |                           |                          |                      |         |         |
| SMI System Insta                                       | lled                              |             |           |      |         |                   |                               |                           |                          |                      |         |         |
| SNo.                                                   |                                   | 5           | SMI Syste | m    |         |                   | Plai                          | nt Spacing                |                          | 4                    | Area(Ha | a)      |
| 1 Drip I                                               | Irrigation (W                     | /ide Spaced | )         |      |         |                   | 10 x 10                       |                           |                          |                      |         | 5.000   |
|                                                        |                                   |             |           |      |         |                   |                               | Total                     |                          |                      |         | 5.000   |
| Component List(V                                       | Component List(Vander Estimation) |             |           |      |         |                   |                               |                           |                          |                      |         |         |
| Component                                              | Unit                              | Туре        | Rate      | Qty  | Amount  | C                 | omponent                      | Unit                      | Туре                     | Rate                 | Qty     | Amount  |
| Air release Valve 1.5                                  | " Number                          | Essential   | 436.02    | 1.00 | 436.02  | Air re            | lease Valve 1.5"              | Number                    | Essential                | 436.02               | 1.00    | 436.02  |
| By-pass Assembly - 2                                   | " Number                          | Essential   | 361.08    | 1.00 | 361.08  | By-pas            | ss Assembly - 2"              | Number                    | Essential                | 361.08               | 1.00    | 361.08  |
| By-pass Assembly<br>2.5                                | - Number                          | Essential   | 385.69    | 1.00 | 385.69  | By-               | pass Assembly -<br>2.5"       | Number                    | Essential                | 385.69               | 1.00    | 385.69  |
| Control Valve 50 mm                                    | n Number                          | Essential   | 352.14    | 4.00 | 1408.56 | Cont              | ightshoto mm                  | Number                    | Essential                | 352.14               | 4.00    | 1408.56 |
| Control Valve 63 mm                                    | n Number                          | Essential   | 676.00    | 6.00 | 4056.00 | Cont              | oderalve 63 mm                | to 24.png. Clic<br>Number | k here to o<br>Essential | pen in the<br>676.00 | 6.00    | 4056.00 |
| Control Valve 63 mm                                    | Number                            | Essential   | 676.00    | 6.00 | 4056.00 | Contro            | ol Valve 63 mm                | Number                    | Essential                | 676.00               | 6.00    | 4056.00 |
| Control Valve 75 mm                                    | Number                            | Essential   | 1100.13   | 4.00 | 4400.52 | Contro            | ol Valve 75 mm                | Number                    | Essential                | 1100.13              | 4.00    | 4400.52 |
| Control Valve 90 mm                                    | Number                            | Essential   | 2306.93   | 2.00 | 4613.86 | Contro            | ol Valve 90 mm                | Number                    | Essential                | 2306.93              | 2.00    | 4613.86 |
| Flush Valve 50 mm<br>(Drip)                            | Number                            | Essential   | 88.04     | 2.00 | 176.08  | Flus              | h Valve 50 mm<br>(Drip)       | Number                    | Essential                | 88.04                | 2.00    | 176.08  |
| Flush Valve 63 mm<br>(Drip)                            | Number                            | Essential   | 93.82     | 4.00 | 375.28  | Flus              | h Valve 63 mm<br>(Drip)       | Number                    | Essential                | 93.82                | 4.00    | 375.28  |
| Flush Valve 75 mm<br>(Drip)                            | Number                            | Essential   | 131.09    | 2.00 | 262.18  | Flus              | h Valve 75 mm<br>(Drip)       | Number                    | Essential                | 131.09               | 2.00    | 262.18  |
| HDPE Pipe 50 mm;<br>4kg/cm2                            | Metre                             | Essential   | 75.00     | 2.00 | 150.00  | HDP               | E Pipe 50 mm;<br>4kg/cm2      | Metre                     | Essential                | 75.00                | 2.00    | 150.00  |
| HDPE Pipe 63 mm;<br>4kg/cm2                            | Metre                             | Essential   | 118.00    | 3.00 | 354.00  | HDP               | E Pipe 63 mm;<br>4kg/cm2      | Metre                     | Essential                | 118.00               | 3.00    | 354.00  |
| HDPE Pipe 75 mm;<br>4kg/cm2                            | Metre                             | Essential   | 160.00    | 1.00 | 160.00  | HDP               | PE Pipe 75 mm;<br>4kg/cm2     | Metre                     | Essential                | 160.00               | 1.00    | 160.00  |
| HDPE Pipe 90 mm;<br>4kg/cm2                            | Metre                             | Essential   | 234.00    | 1.00 | 234.00  | HDP               | E Pipe 90 mm;<br>4kg/cm2      | Metre                     | Essential                | 234.00               | 1.00    | 234.00  |
| Lateral 12 mm,ClassII;<br>2.5kg/cm2                    | Metre                             | Essential   | 8.35      | 5.00 | 41.75   | Lateral 1         | 12 mm,ClassII;<br>2.5kg/cm2   | Metre                     | Essential                | 8.35                 | 5.00    | 41.75   |
| Non Return Valve - 1.5"                                | Number                            | Essential   | 457.53    | 1.00 | 457.53  | Non               | Return Valve -                | Number                    | Essential                | 457.53               | 1.00    | 457.53  |
| Pressurere regulating<br>Emitter /Dripper 2/4/8<br>Iph | Number                            | Essential   | 4.11      | 2.00 | 8.22    | Préssu<br>Emitter | Phipper 2/4/8                 | Number                    | Essential                | ≪ 4.11<br>≪ ×        | 2.00    | 8.22    |
| Screen filter 10 m3/br                                 | Number                            | Essential   | 1804.00   | 1.00 | 1804.00 | Sc                | reenshot is saved to<br>Ider. | o 25.png. Click           | here to op               | en in the            |         |         |

| lph                     |        |           |         |      |         |
|-------------------------|--------|-----------|---------|------|---------|
| Screen filter 10 m3/hr  | Number | Essential | 1804.00 | 1.00 | 1804.00 |
| Throttle Valve - 1.5"   | Number | Essential | 780.76  | 1.00 | 780.76  |
| Ventury & manifold - 2" | Number | Essential | 4500.00 | 1.00 | 4500.00 |
|                         |        |           |         |      |         |

| Emitter /Dripper 2/4/8<br>Iph |        |           |         |      |         |
|-------------------------------|--------|-----------|---------|------|---------|
| Screen filter 10 m3/hr        | Number | Essential | 1804.00 | 1.00 | 1804.00 |
| Throttle Valve - 1.5"         | Number | Essential | 780.76  | 1.00 | 780.76  |
| Ventury & manifold -<br>2"    | Number | Essential | 4500.00 | 1.00 | 4500.00 |
|                               |        |           |         |      |         |

#### GPS Points(Vendor)

| SNo. | Latitude | Longitude |
|------|----------|-----------|
| 1    | n234     | e234      |
| 2    | n234     | e234      |
| 3    | n234     | e234      |
| 4    | n234     | e234      |

#### GPS Points(During P. Verification)

| Nearby          | <u>/ Land Locations</u>      |                    |          |                |       |                                                |                                                                            |           |  |  |
|-----------------|------------------------------|--------------------|----------|----------------|-------|------------------------------------------------|----------------------------------------------------------------------------|-----------|--|--|
|                 | АррNo                        | Farmer Name        | Fath     | er Name        | l     | Farmer Type                                    | SMI Туре                                                                   | Сгор      |  |  |
| HAI             | /HAI/2019-2020/0001          | kiran              | gogoi    |                | i     | Marginal Farmer                                | Drip Irrigation(Close Spaced)                                              | Carnation |  |  |
| HAI             | /HAI/2019-2020/0002          | 2 PrashantTest123  |          | Prashant       | : Ot  | her General Farmer                             | Drip Irrigation (Wide Spaced)                                              | Jackfruit |  |  |
| HAI             | /HAI/2019-2020/0003          | ajit               |          | gogoi          |       | Marginal Farmer                                | Drip Irrigation(Close Spaced)                                              | Arhar     |  |  |
| HAI             | /HAI/2019-2020/0004          | rupak              |          | das            |       | Lightsbiotal Farmer                            | Drip Irrigation(Close Sp <mark>aced)</mark>                                | Carrot    |  |  |
| HAI             | /HAI/2019-2020/0005          | Aashish Srivastava | Ram Bi   | las Srivasatva | Ot    | Screenshot is saved to<br>ମେଶକ୍ଳିeneral Farmer | 26.png. Click here to open in the<br>Drip Irrigation (Wide Sp <b>aced)</b> | Jackfruit |  |  |
| HAI             | /HAI/2019-2020/0004          | rupak              |          | das            |       | Marginal Farmer                                | Drip Irrigation(Close Spaced)                                              | Carrot    |  |  |
| HAI             | /HAI/2019-2020/0005          | Aashish Srivastava | Ram Bil  | as Srivasatva  | Oth   | er General Farmer                              | Drip Irrigation (Wide Spaced)                                              | Jackfruit |  |  |
|                 | 1 2                          |                    |          |                |       |                                                |                                                                            |           |  |  |
| Site Image List |                              |                    |          |                |       |                                                |                                                                            |           |  |  |
| SMI             | ELIGIBLE SUBSIDY             |                    |          |                |       |                                                |                                                                            |           |  |  |
| DW              | 23092.00                     | 5.000              |          |                |       |                                                |                                                                            |           |  |  |
|                 | Applicable Pr                | oject Cost With T  | ax(Rs.)  | 171440.00      |       |                                                |                                                                            |           |  |  |
|                 | Far                          | mer Share With T   | ax(Rs.)  | 148348         |       |                                                |                                                                            |           |  |  |
|                 | Subsid                       | ly Amount With T   | ax(Rs.)  | 23092.00       |       |                                                |                                                                            |           |  |  |
| Assista         | ance Could Be Release        | ? * APPROVED       | •        |                |       |                                                |                                                                            |           |  |  |
| Remar           | k if any wrong calculati     | on Payment         |          |                |       |                                                |                                                                            |           |  |  |
|                 | Form 4 & 4<br>(Only PDF Form | A * Choose Fil     | e State_ | Plan.pdf       |       | Remove                                         |                                                                            |           |  |  |
|                 |                              |                    | Sub      | mit for relea  | ase R | Reset                                          |                                                                            |           |  |  |

In above format the bank details of farmer are shown and summary of computation for subsidy is shown. However, an 'Edit' option (shown in red color) is provided to DTSG using which he can

change the subsidy amount manually. He may put his remarks in the remark if any wrong calculation.

At this stage DTSG can give option to release funds either to farmer or to vendor. In case vendor option is selected, then vendor's bank account details will be shown on the form.

Thereafter, DTSG can exercise one of three options -

- iv) Recommend
- v) Reject
- vi) Object with objection remarks

If the application is recommended then the case will be forwarded to DHFP for release of funds.

### 3. OBJECTION REMOVAL.

### (By DTSG)

Using this form DTSG will be able to remove objections raised by him on any form. The forms under objection will appear on the dash-board of this form. On selecting any form it's details will be displayed. If satisfied by the form, DTSG will press 'Remove' button to release the objection.

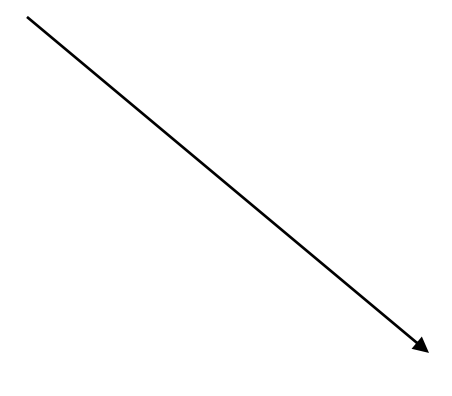

| OBJECTION REMOVAL |                        |             |            |            |                       |        |  |  |  |  |
|-------------------|------------------------|-------------|------------|------------|-----------------------|--------|--|--|--|--|
| Application No.   |                        | Farmer Name | Dist       | rict       | Block                 | Block  |  |  |  |  |
|                   | Search                 |             |            |            |                       |        |  |  |  |  |
| S.No.             | Application No.        | Farmer Name | District   | Block      | Objection Stage       | Action |  |  |  |  |
| 1                 | HAI/HAI/2018-2019/0002 | sas         | Hailakandi | HAILAKANDI | DOCUMENT VERIFICATION | Remove |  |  |  |  |
| 2                 | HAI/LAL/2018-2019/0001 | Ram Kumar   | Hailakandi | LALA       | SANCTION              | Remove |  |  |  |  |

On removal of objection the form will again start displaying at the approval stage from where it was pushed under objection.

### 4. REDRESSAL OF COMPLAINTS

### (By DTSG)

Various complaints lodged by farmers regarding their applications are forwarded to respective district's DTSG. These start appearing on the das-board of this form as shown below -

| App No.                | Name               | Dist.              |            | Block      |            |
|------------------------|--------------------|--------------------|------------|------------|------------|
| HAI/HAI/2018-2019/001( |                    |                    |            |            |            |
| Application No.        | Complaint No.      | Farmer Name        | District   | Block      | Mobile No. |
| HAI/HAI/2018-2019/0010 | 61                 | Balban Khan 📕      | Hailakandi | HAILAKANDI | 9999999999 |
| Application No.        | HAI/HAI/2018-2019/ | 0010               |            |            |            |
| Farmer Name            | Balban Khan        |                    |            |            |            |
| District               | Hailakandi         |                    |            |            |            |
| Block                  | HAILAKANDI         |                    |            |            |            |
| Village                | Bahadurpur Pt I    |                    |            |            |            |
|                        |                    |                    |            |            |            |
|                        |                    | Complaints No      |            |            |            |
|                        | C                  | Complaints Details |            |            | I          |
|                        | Comr               | laint Redressed *  |            |            |            |

On selecting any application, the complaint details are shown to DTSG for action. After the satisfactory action, DTSG sets the flag 'Complaint Redressed' to yes.

### 5. FARMER ACCOUNT DETAILS.

DTSG has been given the power to amend the bank account details for any farmer, using this form. Please remember that as per GOI guidelines the bank account provided by farmer should be Aadhar enabled.

| FARMER ACCOUNT DE                   | TAILS                                     |                 |                |              |          |        |  |  |  |  |  |
|-------------------------------------|-------------------------------------------|-----------------|----------------|--------------|----------|--------|--|--|--|--|--|
| Application No *                    | HAI/LAL/2018-2019/000                     | 11              |                |              |          |        |  |  |  |  |  |
| Farmer Name                         | Ram Kumar                                 | am Kumar        |                |              |          |        |  |  |  |  |  |
| Address                             | Address Lalachera Grant, LALA, Hailakandi |                 |                |              |          |        |  |  |  |  |  |
| Bank Name* Allahabad Bank           |                                           |                 |                |              |          |        |  |  |  |  |  |
| Branch Name <sup>*</sup> BHAL •     |                                           |                 |                |              |          |        |  |  |  |  |  |
| Account No.*                        | 654654654354                              |                 |                |              |          |        |  |  |  |  |  |
| IFS Code <sup>*</sup>               | re                                        |                 |                |              |          |        |  |  |  |  |  |
| Update Reset                        |                                           |                 |                |              |          |        |  |  |  |  |  |
| Application No. Farmer N            | ame Address                               | Branch Name     | Bank Name      | Account No.  | IFS Code | Select |  |  |  |  |  |
| HAI/LAL/2018- Ram Kuma<br>2019/0001 | r Lalachera Grant, LALA, H                | Hailakandi BHAL | Allahabad Bank | 654654654354 | re       | Select |  |  |  |  |  |

### 6. APPLICATION DETAIL INFORMATION.

### (By DTSG)

This form is available to DTSG for viewing all the information and documents of any application. The application may be searched by filters on appl no, name, district or block. The system will show the shortlisted applications based on filter.

| APPLICATION DETAIL INFO             | RMATION             | $\backslash$ |            |            |
|-------------------------------------|---------------------|--------------|------------|------------|
| App No. N<br>IAI/ALG/2018-2019/0005 | lame to<br>Sear     | Dist.        | Block      |            |
| Application No.                     | Farmer Name         | District     | Block      | Mobile No. |
| HAI/HAI/2018-2019/0001              | Ram Kripal          | Hailakandi   | HAILAKANDI | 9198496616 |
| HAI/ALG/2018-2019/0005              | B A Khan            | Hailakandi   | ALGAPUR    | 9542158745 |
| HAI/HAI/2018-2019/0007              | Prashant Srivastava | Hailakandi   | HAILAKANDI | 9999999999 |
| HAI/LAL/2018-2019/0003              | Mamta Rastogi       | Hailakandi   | LALA       | 9936639310 |
| HAI/HAI/2018-2019/0008              | Meeta Mahta         | Hailakandi   | HAILAKANDI | 9936639310 |
|                                     | 123                 | }            |            |            |

Any application may be selected from the list view it's complete details, as shown below-

|                    |                        |          |            | 🖹 🖶 |
|--------------------|------------------------|----------|------------|-----|
| Application No.    | HAI/ALG/2018-2019/0005 | District | Hailakandi |     |
| Farmer Name        | B A Khan               | Block    | ALGAPUR    |     |
| OwnerShip<br>Types | Individual             | Village  | Bornagad   |     |

| Sanctio<br>Date | anction 17/07/<br>ate                      |          | 7/2018                           | Vendor | M/<br>Irri  | s NetaFim<br>igation India |                                      | Total Area Covered<br>under MI System |                                       | 0.400   | Distributor         | Self                            |
|-----------------|--------------------------------------------|----------|----------------------------------|--------|-------------|----------------------------|--------------------------------------|---------------------------------------|---------------------------------------|---------|---------------------|---------------------------------|
| Area<br>(Ha.)   | Ci                                         | ор       | p Type of MIS                    |        |             | Component<br>Type          | Estimated total cost of<br>MIS (Rs.) |                                       | Estimated Govt.<br>contribution (Rs.) |         | d Govt.<br>on (Rs.) | Estimated farmer<br>share (Rs.) |
| 0.400           | Bitte<br>gour                              | er<br>rd | Drip Irrigation(Close<br>Spaced) |        | ose         | Essential                  |                                      | 6211.60                               |                                       | 1294.00 |                     | 4917.60                         |
| do              | do                                         |          | do                               |        | lo Optional |                            | 0.0                                  |                                       | 0.00                                  | 0.00    |                     |                                 |
| do              | do                                         |          | do                               |        |             | Total                      |                                      | 6211.6                                |                                       | 1294.00 |                     | 4917.60                         |
|                 | Land Record With Khasra No View LandRecord |          |                                  |        |             |                            |                                      |                                       |                                       |         |                     |                                 |

| Soil Testing Report(Verification by HDO) | View Soil Test Report |
|------------------------------------------|-----------------------|
| Application Form-1 Filled manually       | View Manually Record  |

### 7. DTSG DASHBOARD

These are set of useful reports and dashboards provided to DTSG for monitoring and control. It has four set of options as shown below.

| I | DAO DASHBOARD       |  |  |  |  |  |  |  |  |
|---|---------------------|--|--|--|--|--|--|--|--|
|   | DASHBOARD REPORTS   |  |  |  |  |  |  |  |  |
|   | DISTRICT DASH BOARD |  |  |  |  |  |  |  |  |
|   | APPLICANT DETAILS   |  |  |  |  |  |  |  |  |
|   | APPLICATION DETAILS |  |  |  |  |  |  |  |  |

### a. Dashboard Report

These are few exception reports which indicate some data inconsistency. On clicking the count of inconsistent records (shown in red), the system displays the list of inconsistent records.

#### DASHBOARD REPORTS

- Component expiring in one month [0]
- Vendors Validity expiring in one month [0]
- Subsidy Percentage not defined for district & Finyear [33]
- Unit Cost not defined for SMI and plantspacing [0]
- Component defined in template but rate not defined expired. [0]
- Vendor with whom no dealer mapped. [4]
- Vendor whose all dealers are deactivated. [15]

#### b. District Dashboard.

This dashboard displays, the stage wise pendency of various applications filed for this district, as shown below -

| DISTRIC     | T DASH BOARD                                  |                      |                                            |                                  |                           |                              |
|-------------|-----------------------------------------------|----------------------|--------------------------------------------|----------------------------------|---------------------------|------------------------------|
| District :H | lailakandi                                    |                      |                                            |                                  |                           | x 🖶                          |
| SNo         | Stage Description                             | Total No.<br>Pending | No. of Pending<br>Crossed<br>Deadline Date | No. of Pending<br>With Objection | Completed<br>During Month | Completed in<br>Current Year |
| 1           | Fresh Application-Pending for Document Upload | 0                    | 0                                          | 0                                | 21                        | 21                           |
| 2           | Pending for Vendor Estimate                   | 0                    | 0                                          | 2                                | 21                        | 21                           |
| 3           | Pending for verification (Form 2)             | 3                    | 0                                          | 0                                | 2                         | 2                            |
| 4           | Pending for Estimate                          | 1                    | 0                                          | 0                                | 4                         | 4                            |
| 5           | Pending for Sanction                          | 4                    | 0                                          | 0                                | 4                         | 4                            |
| 6           | Pending for Installation Intimation           | 4                    | 0                                          | 0                                | 4                         | 4                            |
| 7           | Pending for Physical Verification             | 4                    | 0                                          | 0                                | 1                         | 1                            |
| 8           | Pending for Release of Subsidy                | 1                    | 0                                          | 0                                | 0                         | 0                            |
| 9           | Pending for HO Officer                        | 0                    | 0                                          | 0                                | 0                         | 0                            |
| 10          | Pending for Account Officer                   | 0                    | 0                                          | 0                                | 0                         | 0                            |
| 11          | Pending Grievance cases                       | 1                    | 0                                          | 0                                | 0                         | 0                            |

### c. Applicant Detail

This option is available to DTSG to view pending applications at a glance with their current status as shown below-

| APPLICANT DETAILS      |                     |                        |                                             |                              |               |        |                |                     |                  |                                  |
|------------------------|---------------------|------------------------|---------------------------------------------|------------------------------|---------------|--------|----------------|---------------------|------------------|----------------------------------|
|                        |                     |                        |                                             |                              |               |        |                |                     |                  | x 🖶                              |
| Select Status          |                     |                        |                                             |                              |               |        |                | Total               | Record           | Count: 21                        |
|                        | All                 |                        |                                             | •                            |               |        |                |                     |                  |                                  |
| Application No         | Application<br>Date | Farmer<br>Name         | Address                                     | Current Statu                | s Status      | Remark | Vender<br>View | rSanction<br>Letter | View<br>Estimate | View<br>Physical<br>Verification |
| HAI/ALG/2018-2019/0005 | 11/07/2018          | B A Khan               | Bornagad, ALGAPUR,<br>Hailakandi            | Installation/Actu<br>Costing | Jal<br>Passed |        | Vender<br>View | Sanction<br>Letter  | View<br>Estimate |                                  |
| HAI/ALG/2018-2019/0007 | 25/07/2018          | kavita                 | Bornagad, ALGAPUR,<br>Hailakandi            | Installation/Actu<br>Costing | Passed        |        | Vender<br>View | Sanction<br>Letter  | View<br>Estimate |                                  |
| HAI/ALG/2018-2019/0008 | 25/07/2018          | ankur                  | Kapnarpar, ALGAPUR,<br>Hailakandi           | Case Registered              | Rejection     | mmmm   | Vender<br>View |                     |                  |                                  |
| HAI/ALG/2018-2019/0009 | 27/07/2018          | aanchal                | Bornagad, ALGAPUR,<br>Hailakandi            | Subsidy Sanctio              | n Passed      |        | Vender<br>View | Sanction<br>Letter  |                  |                                  |
| HAI/ALG/2018-2019/0010 | 30/07/2018          | vikram                 | Bornagad, ALGAPUR,<br>Hailakandi            | Subsidy<br>Calculation       | Passed        |        | Vender<br>View |                     |                  |                                  |
| HAI/HAI/2018-2019/0001 | 02/07/2018          | Ram Kripal             | Boalipar Pt I,<br>HAILAKANDI, Hailakandi    | Subsidy Sanction             | n Passed      |        | Vender<br>View | Sanction<br>Letter  |                  |                                  |
| HAI/HAI/2018-2019/0002 | 02/07/2018          | sas                    | Bahadurpur Pt I,<br>HAILAKANDI, Hailakandi  | Vendor Estimatio             | onObjection   | done   | Vender<br>View |                     |                  |                                  |
| HAI/HAI/2018-2019/0007 | 13/07/2018          | Prashant<br>Srivastava | Bahadurpur Pt II,<br>HAILAKANDI, Hailakandi | Physical<br>Verification     | Passed        |        | Vender<br>View | Sanction<br>Letter  | View<br>Estimate | View<br>Physical<br>Verification |

## d. Applications Pendency Detail (Block-wise)

This dash-board displays the opening pendency, new additions and sanctions made under various blocks of selected district.

| APPL  | ICATION DETAILS  |                             |                                |     |                             |        |        |          |                                                      |       |  |  |
|-------|------------------|-----------------------------|--------------------------------|-----|-----------------------------|--------|--------|----------|------------------------------------------------------|-------|--|--|
| Block | Wise Summary     |                             |                                |     |                             |        |        |          |                                                      | x 🖶   |  |  |
|       |                  | O.B. as on                  | 01-04-2018                     |     |                             | 2018   | 3-2019 |          |                                                      |       |  |  |
| S.No. | Block            |                             | Applications - Sanctioned Case |     | Application Sanctioned Case |        |        |          | Subsidy Released Till Date<br>Current Financial Year |       |  |  |
|       |                  | Applications Sanctioned Cas | (1 April To 31<br>March)       | No. | Area(Ha)                    | Amount | No.    | Area(Ha) | Amount                                               |       |  |  |
| 1     | ALGAPUR          | 0                           | 0                              | 5   | 3                           | 6.400  | 0.134  | 0        | 0.000                                                | 0.000 |  |  |
| 2     | HAILAKANDI       | 0                           | 0                              | 14  | 6                           | 6.000  | 0.209  | 0        | 0.000                                                | 0.000 |  |  |
| 3     | KATLICHERRA      | 0                           | 0                              | 0   | 0                           | 0.000  | 0.000  | 0        | 0.000                                                | 0.000 |  |  |
| 4     | LALA             | 0                           | 0                              | 2   | 1                           | 4.000  | 0.030  | 0        | 0.000                                                | 0.000 |  |  |
| 5     | SOUTH HAILAKANDI | 0                           | 0                              | 0   | 0                           | 0.000  | 0.000  | 0        | 0.000                                                | 0.000 |  |  |
|       | Total            | 0                           | 0                              | 21  | 10                          | 16 400 | 0 272  | 0        | 0.000                                                | 0.000 |  |  |